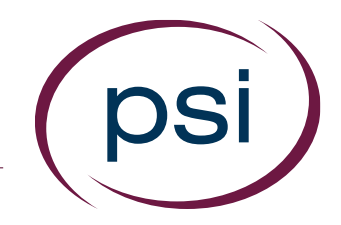

# Using the PAN System ACCESSING RESULTS VIA DATA EXPORT

Updated: April 16, 2017

**PSI Confidential** 

### Report Options: System Data & Demographics

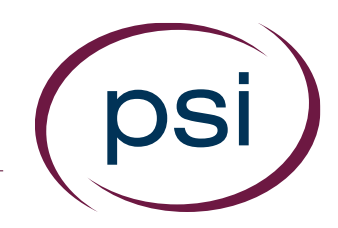

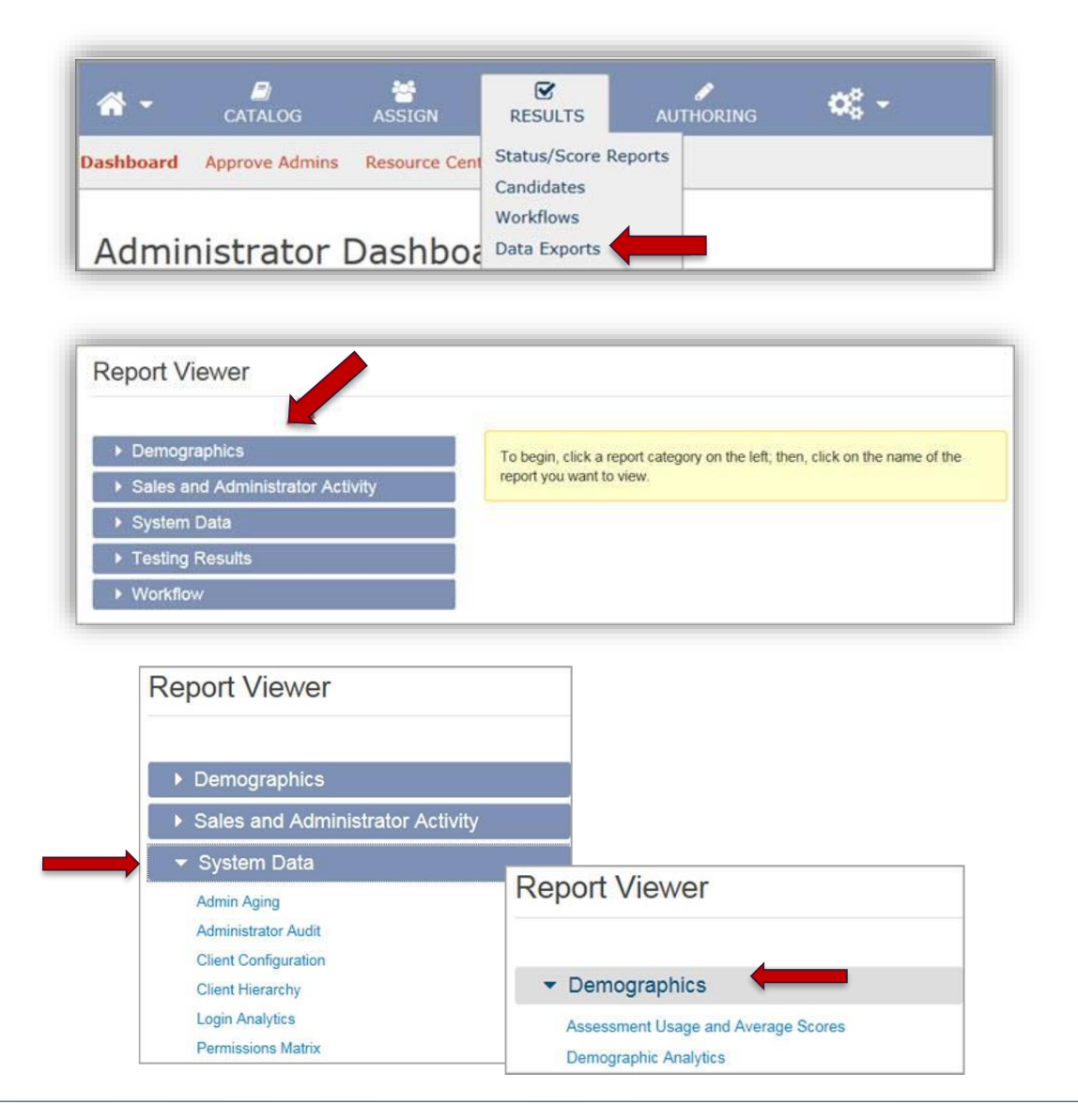

To export "Testing Results" data

- To begin, select
   "Data Exports: Under the "Results tab
- 2. The "Report Viewer" screen shows the 5 report category options.
- 3. Each of the category options can be expanded to show the available report options.

## Report Options: Sales/administrator Activity/ Workflow/ Testing Results

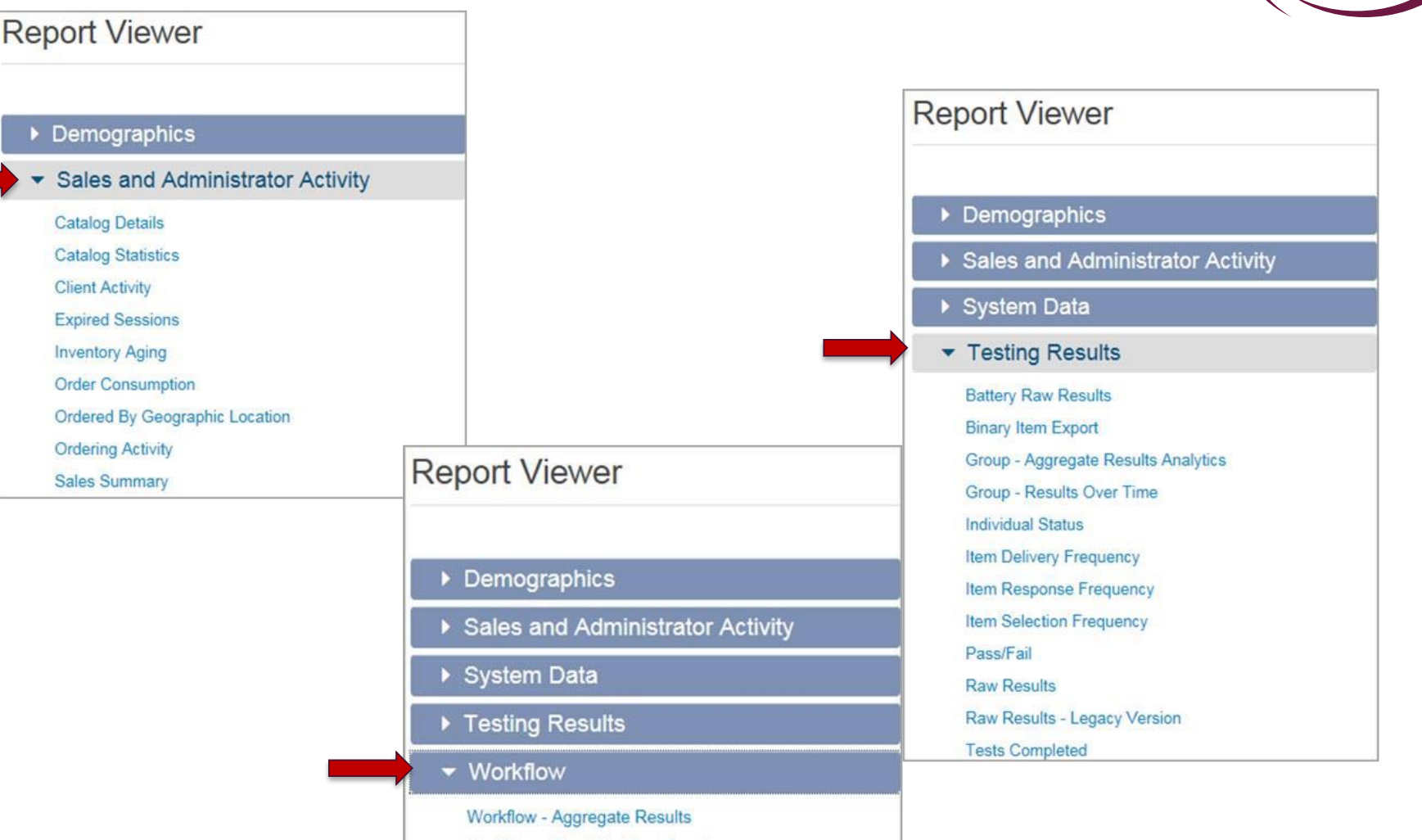

#### Testing Results: Raw Results Report

| <ul> <li>Testing Results</li> </ul> |
|-------------------------------------|
| Battery Raw Results                 |
| Binary Item Export                  |
| Group - Aggregate Results Analytics |
| Group - Results Over Time           |
| Individual Status                   |
| Item Delivery Frequency             |
| Item Response Frequency             |
| Item Selection Frequency            |
| Pass/Fail                           |
| Raw Results                         |
| Raw Results - Legacy Version        |
| Tests Completed                     |

| naw Results                                                         |                                                        |                  |
|---------------------------------------------------------------------|--------------------------------------------------------|------------------|
| Description:                                                        |                                                        |                  |
| This report exports all                                             | f the basic data from completed individual sessions    | . The output can |
| include demographics                                                | item level results, and scoring information. This is b | est viewed in MS |
| Excel or .csv for data r                                            | anipulation.                                           |                  |
| View Sample Report                                                  |                                                        |                  |
| Report Data Sour                                                    | 2:                                                     |                  |
| Report Data Source<br>Assessments                                   | e:                                                     |                  |
| Report Data Source<br>Assessments<br>Date Completed S<br>04/05/2017 | e:                                                     |                  |
| Report Data Source<br>Assessments<br>Date Completed S<br>04/05/2017 | e:                                                     |                  |

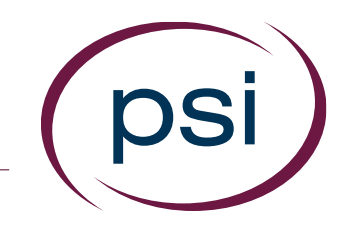

- 4. To create a data report, select
  "Testing Results" and then "Raw Results"
- 5. Review the report description and "View Sample Report," if desired
- 6. Enter the details for the report you want to create
  - The "Start" and"End" assessmentcompletion dates

#### Testing Results: Raw Results Report

| 4947 : 1                                  | Numerical Reasoning - MP                                                                                             |     |
|-------------------------------------------|----------------------------------------------------------------------------------------------------|-----|
| Select a                                  | a Report:                                                                                                    |     |
| Verify A                                  | Ability Report (v2.0 RE) - Ni                                                                                        | ] 🛑 |
| iroup (Optiona                            | al):                                                                                                    |     |
| (Optional Accour                          | it Group)                                                                                                    |     |
| irst Name (Op                             | tional):                                                                                                    |     |
|                                           |                                                                                                    |     |
| ast Name (Op                              | tional):                                                                                                    |     |
| ast Name (Op.                             | tional):                                                                                                    |     |
| ast Name (Op<br>siternateID (O            | tional):<br>ptional):                                                                                                |     |
| ast Name (Op<br>IlternateID (O<br>Selec   | tional):<br>ptional):<br>t Report Columns:                                                                           | _   |
| Ast Name (Op<br>AlternateID (O)<br>Selec  | tional):<br>ptional):<br>It Report Columns:<br>Select All                                                            |     |
| Ast Name (Op<br>AlternateID (O)<br>Select | tional):<br>ptional):<br>t Report Columns:<br>Select All<br>Test Details                                             | ^   |
| AlternateID (Op                           | tional):<br>ptional):<br>t Report Columns:<br>Select All<br>Test Details<br>Subject Details                          | ^   |
| AlternateID (O)                           | tional):<br>ptional):<br>t Report Columns:<br>Select All<br>Test Details<br>Subject Details<br>Subject Custom Fields | ^   |

psi

- Choose the desired
- "Assessment or Form"
- Choose the desired"Report"
- Select the "Group,"and provide the"Name," and AlternateID"- all optional
- Select the items you want to show on the report in the "Report Columns" section (scroll down to view all options)

#### Testing Results: Raw Results Report

| Language:                 |          |  |
|---------------------------|----------|--|
| English                   | ~        |  |
| Select Versions (Op       | tional): |  |
| -                         |          |  |
| Format:                   |          |  |
| Adobe (PDF)               | ~        |  |
|                           |          |  |
|                           |          |  |
| View Report               |          |  |
| Contraction of the second |          |  |

Select the desiredreport "Language"from the dropdownmenu

- Select the desired report "Format." Refer to the "Description" at the top of the page for the recommended report format. (Excel works best for most reports.)

- Click "View Report"

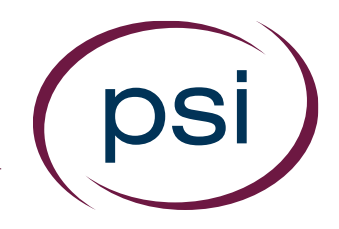

Using the PAN System ACCESSING RESULTS VIA DATA EXPORT

# **QUESTIONS?**

**Contact Your PAN Account Representative**